### CADASTRO E GERENCIAMENTO DE USUÁRIOS

# **PARTE II**

Este manual foi desenvolvido com o objetivo de orientar as pessoas interessadas em utilizar o PDE Interativo, sejam dirigentes, técnicos das Secretarias de Educação, diretores ou quem deseja apenas conhecer ou consultar o sistema. Ele está dividido em cinco partes. Esta é a Parte II.

- ✓ Parte I Como acessar o PDE Interativo.
- $\checkmark$  Parte II Como cadastrar ou ativar cadastros de diretores no PDE Interativo.
- ✓ Parte III Como alterar informações do cadastro, substituir ou excluir diretores no PDE Interativo.
- ✓ Parte IV Como analisar e visualizar os planos das escolas.
- ✓ Parte V Como gerenciar as senhas de acesso.

# ATENÇÃO!

- Nos estados e municípios que possuem PELO MENOS UMA ESCOLA priorizada pelo PDE Escola em 2012 (consulte a lista no site do programa), os cadastros dos diretores só poderão ser feitos pelos membros do Comitê de Análise e Aprovação do PDE Escola. Assim, caso a sua Secretaria de Educação não tenha enviado a Portaria ou Ofício assinado pelo dirigente prefeito designando os membros do Comitê, deverá fazê-lo ou encaminhando documento imediatamente, este para e-mail 0 pdeescola@mec.gov.br e orientando que cada membro designado solicite o seu cadastro no SIMEC. Para maiores informações, siga as instruções na tela do SIMEC, acesse o site do PDE Escola (<u>http://pdeescola.mec.gov.br</u>) ou leia este documento até o final.
- Nos estados e municípios não possuem NENHUMA ESCOLA priorizada pelo PDE Escola em 2012 (consulte a lista no site do programa), os cadastros dos diretores só poderão ser feitos pela Equipe do PAR que possui um dos seguintes perfis: "Equipe Municipal" ou "Equipe Municipal Aprovação". O acesso ao PDE Interativo já foi dado automaticamente para as pessoas que compõem essas equipes. Ao acessar o SIMEC, a equipe do PAR poderá visualizar a aba "PDE Interativo". Para maiores informações sobre como realizar cadastros, sugerimos que o usuário leia as orientações Escola telas do SIMEC, acesse 0 site do PDE nas (http://pdeescola.mec.gov.br) ou leia este documento até o final.

Em caso de dúvida, entre em contato com a equipe do MEC pelo e-mail <u>pdeescola@mec.gov.br</u> ou pelo telefone 0800 616161 (opção 6, subopção 1).

### Parte II Como cadastrar ou ativar cadastros de diretores no PDE Interativo

Esta atividade só pode ser realizada pelo dirigente ou um técnico da Secretaria que possui cadastro ativo no PDE Interativo. O MEC não cadastra nem ativa cadastros de diretores de escola. Há duas situações possíveis:

- ✓ O diretor solicitou cadastro via SIMEC e precisa ativar o cadastro.
- ✓ A Secretaria de Educação fará o cadastro do diretor.

Cada situação será executada de uma forma diferente. Escolha a situação para a qual deseja orientações.

# Situação 4 - O diretor solicitou cadastro e preciso ativá-lo.

### Situação 5 – Preciso cadastrar os diretores das escolas.

#### Situação 4 – O diretor solicitou cadastro e preciso ativá-lo.

Inicialmente, é importante relembrar que, só quem pode executar esta tarefa são os técnicos da Secretaria de Educação que fazem parte do Comitê do PDE Escola (se houver pelo menos uma escola no programa) ou da Equipe do PAR.

Acesse o PDE Interativo digitando o endereço eletrônico <u>http://simec.mec.gov.br</u> e clicando na aba "PDE Interativo". A primeira tela exibirá a "Lista de escolas" do seu estado ou município.

| Demandas   | jN<br>F<br>pal | Scola          | PDE Int<br>Fábrica Gestão<br>Relatórios | erativ<br>de Pesso<br>② Sis | O<br>as Painel<br>tema                                                                                                    | PAR P.<br>3 Sair                                                                               | AR - Plano de Metas                                                                                                   | PDE PDE Interativo                                                                                                    | Exercício :<br>Usuírio:<br>e Av                                                                                                    | 2011 💌<br>aliação SIS                                                                     | Sua se                                                                                                    | rssä                                       |
|------------|----------------|----------------|-----------------------------------------|-----------------------------|----------------------------------------------------------------------------------------------------|------------------------------------------------------------------------------------------------|----------------------------------------------------------------------------------------------------|----------------------------------------------------------------------------------------------------|----------------------------------------------------------------------------------------------------|-------------------------------------------------------------------------------------------|----------------------------------------------------------------------------------------------------|--------------------------------------------|
|            |                |                |                                         |                             |                                                                                                    |                                                                                                | Lista                                                                                                    | i de Escolas                                                                                                    |                                                                                                    |                                                                                           |                                                                                                    |                                            |
|            |                |                | Orier                                   | tações (                    | Esta tela exibe<br>Caso não tenhi<br>Caso deseje in<br>Cadastrado. Ca<br>outra escola).<br>Caso o cadastr<br>tepois em "Sal | todas as esc<br>a sido atribuíd<br>cluir um(a) dir<br>so a escola r<br>o do diretor e<br>var". | olas do estado ou m<br>o um diretor para a e<br>etor(a), clique em "In<br>ião possua diretor(a<br>steja "Pendente" ou | unicípio aptas a utilizar o PDE In<br>Iscola, clique no link "Principal"<br>serir Diretor/Escola" e preench<br>, a Secretaria deve designar u<br>"Bloqueado", clique no ícone | terativo. Utilize os filtros ab<br>(no canto superior esquero<br>na os campos, lembrando q<br>m representante que posse<br>ao lado do nome dele e, n | aixo para local<br>lo desta tela) e<br>ue cada escol<br>a acessar o PD<br>a tela seguinte | lizar uma escola ou<br>e escolha a opção "L<br>a só poderá ter um(<br>DE Interativo (e que r<br>e, confirme os dados | um (<br>Lista<br>(a) di<br>não :<br>s, cli |
|            |                |                | Códij                                   | jo INEP:                    |                                                                                                    |                                                                                                |                                                                                                    |                                                                                                    |                                                                                                    |                                                                                           |                                                                                                    |                                            |
|            |                |                | Nome da                                 | Escola:                     |                                                                                                    |                                                                                                |                                                                                                    |                                                                                                    |                                                                                                    |                                                                                           |                                                                                                    |                                            |
|            |                |                | Tipo de Esfera da                       | Escola:                     | Selecione                                                                                                    | *                                                                                              |                                                                                                    |                                                                                                    |                                                                                                    |                                                                                           |                                                                                                    |                                            |
|            |                |                | CPF do                                  | Diretor:                    |                                                                                                    |                                                                                                |                                                                                                    |                                                                                                    |                                                                                                    |                                                                                           |                                                                                                    |                                            |
|            |                |                | Nome do                                 | Diretor:                    |                                                                                                    |                                                                                                |                                                                                                    |                                                                                                    |                                                                                                    |                                                                                           |                                                                                                    |                                            |
|            |                |                | Período de trar                         | nitação:                    |                                                                                                    | 📰 a                                                                                            |                                                                                                    |                                                                                                    |                                                                                                    |                                                                                           |                                                                                                    |                                            |
|            |                |                | Proj                                    | gramas:                     | Selecione                                                                                                    | *                                                                                              |                                                                                                    |                                                                                                    |                                                                                                    |                                                                                           |                                                                                                    |                                            |
|            |                | Sit            | uação atual do PDE                      | Escola:                     | Selecione                                                                                                    |                                                                                                | ~                                                                                                    |                                                                                                    |                                                                                                    |                                                                                           |                                                                                                    |                                            |
|            |                |                |                                         | Estado:                     | Selecione                                                                                                    | ~                                                                                              |                                                                                                    |                                                                                                    |                                                                                                    |                                                                                           |                                                                                                    |                                            |
|            |                |                | M                                       | inicípio:                   | Selecione o                                                                                                    | Estado ⊻                                                                                       | •                                                                                                    |                                                                                                    |                                                                                                    |                                                                                           |                                                                                                    |                                            |
|            |                |                |                                         |                             | Pesquisar                                                                                                    | Ver Tode                                                                                       | os                                                                                                    |                                                                                                    |                                                                                                    |                                                                                           |                                                                                                    |                                            |
| Ação       | F              | Código<br>INEP | Nome da Escola                          | Esfera                      | Município                                                                                                    | UF CPF<br>Diret                                                                                | do Nome do<br>or Diretor                                                                                              | E-mail                                                                                                    | Situação<br>Atual                                                                                                    | Data de<br>Tramitação                                                                     | Preenchimento<br>do PDE (%)                                                                                          | Site<br>Pag                                |
| <b>S S</b> | 0              | 1026294        | EMEIEF CRUZEIRO<br>DO NORTE             | Municipa                    | Cacoal                                                                                                    | RO 4857890                                                                                     | MARIA DO<br>18287 CARMO LOPE<br>MILANI SOUS                                                                           | S mdocarmomilani@hotmail.co<br>A                                                                                                    | m Validado<br>pelo MEC                                                                                                    | 19/12/2011<br>17:59                                                                       | 100                                                                                                    | Pen                                        |

Tela 4.1

No canto superior esquerdo da tela, clique em "Principal", permitindo que o sistema exiba as opções disponíveis. Quando isto acontecer, escolha a opção "Lista de Diretores", conforme indicado na tela abaixo:

| 🔮 sime(                           | PDE Interati                        | vo                                                                                                    |                                                 |                                     | Exercício :<br>Usuário:          | 2011 💟                |                             |             |  |  |
|-----------------------------------|-------------------------------------|----------------------------------------------------------------------------------------------------|-------------------------------------------------|-------------------------------------|----------------------------------|-----------------------|-----------------------------|-------------|--|--|
| Demandas Escola                   | Fábrica Gestão de Pess              | oas Painel PAF                                                                                                    | PAR - Plano de Meta                             | PDE PDE Interativo                  | PPA-Monitoramento e Av           | raliação SIS          | Sua se<br>SCAP              | ssä         |  |  |
| 🏠 Principal 👘 🍇                   | Relatórios 🛛 🥹 Si                   | stema 🛛 😣 🕄                                                                                                    | Sair                                            |                                     |                                  |                       |                             |             |  |  |
| ista de Membros do<br>Comitê      |                                     |                                                                                                    |                                                 |                                     |                                  |                       |                             |             |  |  |
| dentificação                      | 4                                   |                                                                                                    | List                                            | a de Escolas                        |                                  |                       |                             |             |  |  |
| ista de Diretores                 |                                     |                                                                                                    |                                                 |                                     |                                  |                       |                             |             |  |  |
| ista de Escolas                   |                                     | Esta tela exibe todas a                                                                                                    | as escolas do estado ou r                       | nunicípio aptas a utilizar o PDE Ir | nterativo. Utilize os filtros ab | iaixo para loca       | lizar uma escola ou         | umg         |  |  |
| Principal Diretor                 |                                     | Caso não tenha sido atribuído um diretor para a escola, clique no link "Principal" (no canto superior esquerdo desta tela) e escolha a opção "Lista<br>Caso deseje incluir um(a) diretor(a), clique em "Inserir Diretor/Escola" e preencha os campos, lembrando que cada escola só poderá ter um(a) dir |                                                 |                                     |                                  |                       |                             |             |  |  |
| ista de Usuários<br>para Consulta | Orientações                         | cadastrado. Caso a e<br>outra escola).                                                                                                    | scola não possua diretor(                       | a), a Secretaria deve designar u    | um representante que possi       | a acessar o PE        | E Interativo (e que r       | não :       |  |  |
| nformar Pagamento                 |                                     | Caso o cadastro do di                                                                                                    | retor esteja "Pendente" ou                      | "Bloqueado", clique no ícone        | 🖞 ao lado do nome dele e, n      | ia tela seguinte      | , confirme os dados         | s, cli      |  |  |
| )ocumentos<br>mportantes          | Código INEP:                        | depois em "Salvar".                                                                                                    |                                                 |                                     |                                  |                       |                             |             |  |  |
| ocumentos Comitês                 | Nome da Escola:                     |                                                                                                    |                                                 |                                     |                                  |                       |                             |             |  |  |
|                                   | Tipo de Esfera da Escola:           | Selecione ⊻                                                                                                    |                                                 |                                     |                                  |                       |                             |             |  |  |
|                                   | CPF do Diretor:                     |                                                                                                    |                                                 |                                     |                                  |                       |                             |             |  |  |
|                                   | Nome do Diretor:                    |                                                                                                    |                                                 |                                     |                                  |                       |                             |             |  |  |
|                                   | Período de tramitação:              | 📰 a                                                                                                    |                                                 |                                     |                                  |                       |                             |             |  |  |
|                                   | Programas:                          | Selecione                                                                                                    | ~                                               |                                     |                                  |                       |                             |             |  |  |
| S                                 | ituação atual do PDE Escola:        | Selecione                                                                                                    | ~                                               |                                     |                                  |                       |                             |             |  |  |
|                                   | Estado:                             | Selecione                                                                                                    | ~                                               |                                     |                                  |                       |                             |             |  |  |
|                                   | Município:                          | Selecione o Estad                                                                                                    | <u>• × •</u>                                    |                                     |                                  |                       |                             |             |  |  |
|                                   |                                     | Pesquisar Ve                                                                                                    | r Todos                                         |                                     |                                  |                       |                             |             |  |  |
| Ação F Código<br>INEP             | Nome da Escola Esfera               | a Município UF                                                                                                    | CPF do Nome do<br>Diretor Diretor               | E-mail                              | Situação<br>Atual                | Data de<br>Tramitação | Preenchimento<br>do PDE (%) | Situ<br>Pag |  |  |
| 1102629                           | EMEIEF CRUZEIRO<br>DO NORTE Municip | al Cacoal RO 4                                                                                                    | MARIA DO<br>8578908287 CARMO LOF<br>MILANI SOU: | ES mdocarmomilani@hotmail.co<br>SA  | om Validado<br>pelo MEC          | 19/12/2011<br>17:59   | 100                         | Pen         |  |  |

Tela 4.2

Quando a opção "Lista de Diretores" for selecionada, o sistema exibirá uma tela contendo o nome de todas as escolas. O campo "Nome do diretor" pode estar em branco (se ele não tiver solicitado cadastro) ou já cadastrado. Na última coluna aparecerá a situação do cadastro, que pode ser "Ativo", "Pendente" ou "Bloqueado". Só é necessário ativar o cadastro se a situação for "Pendente" ou "Bloqueado".

No caso dos diretores que solicitaram cadastro, ao lado dos seus nomes o status indicado será "Pendente" ou "Bloqueado". Para ativar o cadastro, clique no símbolo de ação "Editar" representado pelo símbolo 🗹. Este símbolo encontra-se à esquerda da tela, ao lado do nome de cada diretor, seguido do símbolo de ação "Excluir", representando pela figura 🗹.

| Lista      | de Diretores   | Cadastro de Diretores      |                                                                                                    |                                                                                                    |                                                                 |                                                                                                    |                                                                                                    |                                                                                                    |                                                                                                 |                                                                                                    |  |  |  |
|------------|----------------|----------------------------|----------------------------------------------------------------------------------------------------|----------------------------------------------------------------------------------------------------|-----------------------------------------------------------------|----------------------------------------------------------------------------------------------------|----------------------------------------------------------------------------------------------------|----------------------------------------------------------------------------------------------------|-------------------------------------------------------------------------------------------------|----------------------------------------------------------------------------------------------------|--|--|--|
|            |                |                            |                                                                                                    |                                                                                                    | L                                                               | ista de Dir                                                                                                    | etores                                                                                                    |                                                                                                    |                                                                                                 |                                                                                                    |  |  |  |
|            |                | Código INEP.               | Esta tela exibe a situ<br>Utilize os filtros abais<br>para alguma escola,<br>cadastrado. Caso a<br>outra escola).<br>Caso o cadastro do i<br>em "Salvar".<br>ATENÇÃO: Em todos<br>diretores(as) da rede | ação do cadast<br>o para localizar<br>clique em "Inser<br>socia não pos<br>irretor esteja "P<br>os estados e n<br>ao PDE Interati | ro de<br>lo cal<br>ir Dire<br>sua di<br>ender<br>os mu<br>vo só | todas as escole<br>lastro de um(a)<br>tor/Escola", pre<br>etor(a), a Secr<br>te" ou "Bloquea<br>nicípios que po<br>poderão ser ge | is do estado ou município e seu<br>diretor(a) uma escola ou de un<br>senha os campos e clique em<br>staria deve designar um repres<br>do", clique no ícone ao lado do<br>ssuem pelo menos uma escola<br>renciados pela equipe do Comb | s(suas) respectivos(4)s diretores(4s).<br>grupo de diretores(4s). Caso não tenha sid<br>Salvar <sup>-1</sup> . Mas tences: cada eccola só po<br>entante que possa acessar o PDE Interativo<br>nome e, na tela seguinte, confirme os dados<br>priorizada pelo PDE Escola, os cadastros e i<br>de Análise e Auroxefo. Nas municípios | o atribuído u<br>derá ter um(<br>(e que não s<br>s, clique em *<br>acessos de t<br>que não poss | n(a) diretor(a)<br>a) diretor(a)<br>seja diretor(a) de<br>Ativo" e depois<br>todos(as) os(as)<br>suem nenhuma |  |  |  |
|            |                | Córtigo INEP:              | escola priorizada pel<br>que possuem o perfi                                                                                                    | o PDE Escola, o<br>"Equipe Municij                                                                                                | s cad<br>pal" e                                                 | astros e acesso<br>"Equipe Municip                                                                                                | os de todos(as) os(as) diretore<br>al Aprovação".                                                                                                    | s(as) da rede só poderão gerenciados pelo:                                                                                                    | s membros d                                                                                     | a equipe do PAR                                                                                               |  |  |  |
|            |                | Nome da Escola:            | i                                                                                                    |                                                                                                    |                                                                 |                                                                                                    |                                                                                                    |                                                                                                    |                                                                                                 |                                                                                                    |  |  |  |
|            |                | Tino de Estera de Escola:  | Selecione V                                                                                                    |                                                                                                    |                                                                 |                                                                                                    |                                                                                                    |                                                                                                    |                                                                                                 |                                                                                                    |  |  |  |
|            |                | Drogromoo:                 | Coloring                                                                                                    | 24                                                                                                    |                                                                 |                                                                                                    |                                                                                                    |                                                                                                    |                                                                                                 |                                                                                                    |  |  |  |
|            |                | Diretor                    | Selecone V                                                                                                    |                                                                                                    |                                                                 |                                                                                                    |                                                                                                    |                                                                                                    |                                                                                                 |                                                                                                    |  |  |  |
|            |                | CPE do Diretor.            |                                                                                                    |                                                                                                    |                                                                 |                                                                                                    |                                                                                                    |                                                                                                    |                                                                                                 |                                                                                                    |  |  |  |
|            |                | Nome do Diretor:           |                                                                                                    |                                                                                                    |                                                                 |                                                                                                    |                                                                                                    |                                                                                                    |                                                                                                 |                                                                                                    |  |  |  |
|            |                | Fetado:                    | l<br>Lémené                                                                                                    | ×                                                                                                    |                                                                 |                                                                                                    |                                                                                                    |                                                                                                    |                                                                                                 |                                                                                                    |  |  |  |
|            |                | Municínio:                 | Cutiar                                                                                                    |                                                                                                    |                                                                 |                                                                                                    |                                                                                                    |                                                                                                    |                                                                                                 |                                                                                                    |  |  |  |
|            |                | Status Geral do Usuário:   | O Ativo O Pen<br>Pesquisar V                                                                                                    | iente O Blo<br>er Todos                                                                                                    | quead                                                           | 0                                                                                                    |                                                                                                    |                                                                                                    |                                                                                                 | -                                                                                                    |  |  |  |
| 4ção       | Código<br>INEP | Nome da Escola             | Esfera da<br>Escola                                                                                                    | Município                                                                                                    | UF                                                              | CPF do<br>Diretor                                                                                                    | Nome do Diretor                                                                                                    | E-mail                                                                                                    | Status                                                                                          | Tem PDE<br>Escola                                                                                             |  |  |  |
| <b>, x</b> | 16001400 ES    | C EST PROF JOSE RIBEIRO PO | NTES Estadual                                                                                                    | Cutias                                                                                                    | AP                                                              | 38888874291                                                                                                    | ELI JEOVANE DA SILVA<br>MONTEIRO                                                                                                    | elijeovanedasilvamonteiro@yahoo.com.t                                                                                                    | or Ativo                                                                                        | ~                                                                                                    |  |  |  |
| / *        | 16008049 CR    | ECHE MUL PINGO DE GENTE    | Municipal                                                                                                    | Cutias                                                                                                    | AP                                                              |                                                                                                    |                                                                                                    |                                                                                                    | Pendente                                                                                        | -                                                                                                    |  |  |  |
|            | 16001435 ES    | C MUL BRAULINO TRINDADE    | Municipal                                                                                                    | Cutias                                                                                                    | AP                                                              |                                                                                                    |                                                                                                    |                                                                                                    | Pendente                                                                                        |                                                                                                    |  |  |  |
| -          |                |                            |                                                                                                    |                                                                                                    |                                                                 |                                                                                                    |                                                                                                    |                                                                                                    |                                                                                                 |                                                                                                    |  |  |  |

Tela 4.3

No momento em que for clicado o símbolo "Editar" 2, aparecerá uma nova tela chamada "Cadastro de Diretores". Neste caso, o sistema já exibirá os dados da escola e a Secretaria de Educação deverá preencher apenas as informações do campo "Dados do Diretor". Neste caso, é necessário executar três procedimentos:

- Conferir ou preencher os dados do diretor, dedicando atenção especial ao e-mail, pois será para este endereço eletrônico que será enviada a senha de acesso do diretor ao PDE Interativo;
- 2. Clicar em "Ativo" para possibilitar o acesso ao sistema e;
- 3. Clicar em "Salvar" para finalizar a ativação do cadastro.

| Principal 🗼 Relatórios 🥹 Si              | stema 😵 Sair                                                            |  |  |  |  |  |  |
|------------------------------------------|-------------------------------------------------------------------------|--|--|--|--|--|--|
| Lista de Diretores Cadastro de Diretores |                                                                         |  |  |  |  |  |  |
|                                          | Cadastro de Diretores                                                   |  |  |  |  |  |  |
|                                          |                                                                         |  |  |  |  |  |  |
|                                          | Dados da Escola                                                         |  |  |  |  |  |  |
| Código INEP:                             | 11026294 4                                                              |  |  |  |  |  |  |
| Nome da Escola:                          | EMEIEF CRUZEIRO DO NORTE                                                |  |  |  |  |  |  |
| Tipo de Orgão:                           | Municipal                                                               |  |  |  |  |  |  |
| Localizaçao:                             |                                                                         |  |  |  |  |  |  |
| Endereço:                                | LN 21 GL 13 L1 48                                                       |  |  |  |  |  |  |
| Numero:                                  | S/N                                                                     |  |  |  |  |  |  |
| Complemento.                             |                                                                         |  |  |  |  |  |  |
| CEP.                                     | 76.960-970                                                              |  |  |  |  |  |  |
| Município:                               | Cacnal                                                                  |  |  |  |  |  |  |
| Estado:                                  | RO                                                                      |  |  |  |  |  |  |
|                                          | Dados do Diretor                                                        |  |  |  |  |  |  |
| CPF:                                     | 485.78                                                                  |  |  |  |  |  |  |
| Nome:                                    | MARIA                                                                   |  |  |  |  |  |  |
| Gênero:                                  | Feminino                                                                |  |  |  |  |  |  |
| E-mail:                                  |                                                                         |  |  |  |  |  |  |
| Confirme o E-mail:                       |                                                                         |  |  |  |  |  |  |
| Telefone:                                |                                                                         |  |  |  |  |  |  |
| Status Geral do Usuário:                 | Ativo     Pendente     Blogueado                                        |  |  |  |  |  |  |
| Enviar E-mail para Usuário:              | Clique aqui para preencher o e-mail                                     |  |  |  |  |  |  |
| Reenviar Senha para Usuário:             | ◯ Sim 💿 Não 🔲 Alterar a senha do usuário para a senha padrão: simecdti. |  |  |  |  |  |  |
| Justificativa:                           |                                                                         |  |  |  |  |  |  |
|                                          | 250 máximo de caracteres<br>Salvar                                      |  |  |  |  |  |  |

Tela 4.4

Ao clicar em "Salvar" o sistema informa "Operação realizada com sucesso". Clique em "OK" e veja que o sistema exibirá a tela de cadastro em branco. Para continuar ativando o cadastro de outros diretores, é necessário clicar na aba "Lista de Diretores", conforme figura abaixo.

| Principal       | 4.  | Relatórios       | ٢     | Sistema | 0 | Sair |                       |
|-----------------|-----|------------------|-------|---------|---|------|-----------------------|
| Lista de Direto | res | Cadastro de Dire | tores |         |   |      |                       |
|                 | 7   |                  |       |         |   |      | Cadastro de Diretores |
| 1               |     |                  |       |         |   |      | Dadaa da Farada       |
|                 |     |                  |       |         |   |      | Dados da Escola       |

Tela 4.5

Em caso de dúvida, entre em contato com a equipe do MEC pelo e-mail <u>pdeescola@mec.gov.br</u> ou pelo telefone 0800 616161 (opção 6, subopção 1).

#### Situação 5 - Preciso cadastrar os diretores das escolas

Inicialmente, é importante relembrar que, só quem pode executar esta tarefa são os técnicos da Secretaria de Educação que fazem parte do Comitê do PDE Escola (se houver pelo menos uma escola no programa) ou da Equipe do PAR.

Acesse o PDE Interativo digitando o endereço eletrônico <u>http://simec.mec.gov.br</u> e clicando na aba "PDE Interativo". A primeira tela exibirá a "Lista de escolas" do seu estado ou município.

| PDE Interat<br>Penendes Ecolo Férico Ocetio de Pes<br>Ω Principal & Relatórios ⊙ S                                                                                                    | VO Exercicio 2011 V Usuifrice<br>Usuifrice Sun bessfir<br>stema V Sair                                                                                                    |
|----------------------------------------------------------------------------------------------------|----------------------------------------------------------------------------------------------------|
|                                                                                                    | Lista de Escolas                                                                                                    |
| Orientações                                                                                                    | Esta tela existe todas as escolas do estado ou município aptas a utilizar o FOE Interativo. Utilize os filtros abaixo para localizar uma escola ou um (<br>Caso não tenha sido atribuído um diretor para a escola, cisue no link "Principal" (no canto superior esquerdo desta tela) e escolha a opção "Lista<br>Caso deseja incluir um(a) diretor(a), cisue em "Inserir Diretor/Escola" e preencha os campos, lembrando que cada escola só poderá ter um(a) di<br>cadestrado. Caso a escola não possua diretor(a), a Secretaria deve designar um representante que possa acessar o PDE interativo (e que não<br>outra escola).<br>Caso o cadastro do diretor esteja "Pendente" ou "Bioqueado", cilque no icone 🖬 ao lado do nome dele e, na tela seguinte, confirme os dados, cib<br>denois em "Silva". |
| Código INEP:                                                                                                    |                                                                                                    |
| Nome da Escola                                                                                                    |                                                                                                    |
| Tipo de Esfera da Escola                                                                                                    | Selecione 💌                                                                                                    |
| CPF do Diretor                                                                                                    |                                                                                                    |
| Nome do Diretor                                                                                                    |                                                                                                    |
| Período de tramitação                                                                                                    |                                                                                                    |
| Programas                                                                                                    | Selecione 💌                                                                                                    |
| Situação atual do PDE Escola                                                                                                    | Selecione 💌                                                                                                    |
| Estado                                                                                                    | Selecione                                                                                                    |
| Município                                                                                                    | Selecione o Estado 📝 4                                                                                                    |
|                                                                                                    | Pesquisar Ver Todos                                                                                                    |
| Ação F Código Nome da Escola Esfer<br>INEP                                                                                                    | a Município UF CPF do Diretor Diretor E-mail Situação Data de Preenchimento Situ<br>Atual Tramitação do PDE (%) Pag                                                                                                    |
| De la Constantia de la constantia de la constantia de la | MARIA DO<br>el Caccel RO 48576908267 CARMO LOPES ndocarmonilani@hotnail.com Validado 19/12/2011 100 Pen<br>MILANI SOUSA Pelo MEC 17:59                                                                                                    |

Tela 5.1

No canto superior esquerdo da tela, clique em "Principal", permitindo que o sistema exiba as opções disponíveis. Quando isto acontecer, escolha a opção "Lista de Diretores", conforme apontado na tela abaixo:

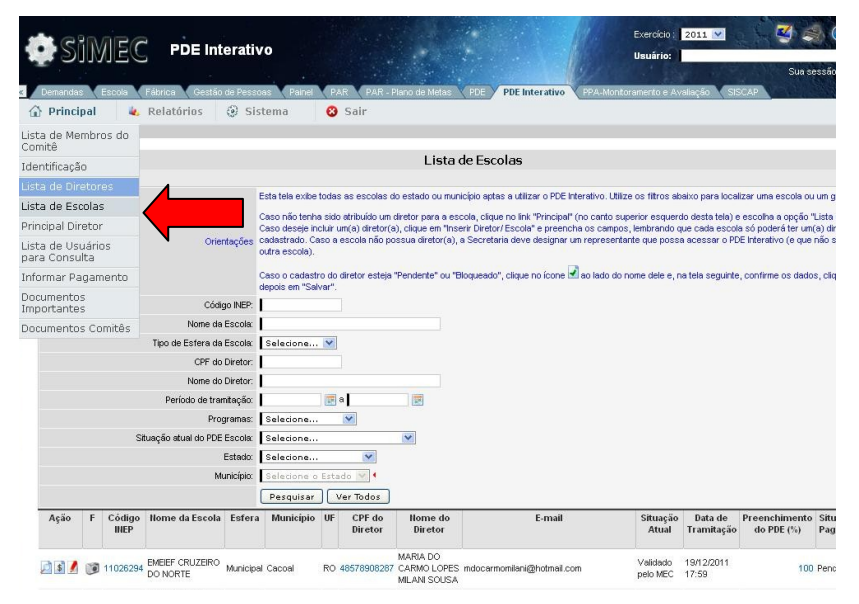

Tela 5.2

Quando a opção "Lista de Diretores" for selecionada, o sistema exibirá uma tela contendo o nome de todas as escolas. O campo "Nome do diretor" deve estar em branco e na coluna "Status" a situação do cadastro será "Pendente".

Para informar o diretor de uma determinada escola, clique no símbolo de ação "Editar" **2**. Este símbolo encontra-se à esquerda da tela, ao lado do nome de cada escola, seguido do símbolo de ação "Excluir", representando pela figura **3**.

| List  | a de Diretores | Cadastro de Diretores     |                                                                                                    |                                                                                                    |                                                                                                    |                               |                                                                    |                                                                       |                                      |                                            |                                                             |  |  |  |
|-------|----------------|---------------------------|----------------------------------------------------------------------------------------------------|----------------------------------------------------------------------------------------------------|----------------------------------------------------------------------------------------------------|-------------------------------|--------------------------------------------------------------------|-----------------------------------------------------------------------|--------------------------------------|--------------------------------------------|-------------------------------------------------------------|--|--|--|
|       |                |                           |                                                                                                    | Lista o                                                                                                    | le Diretores                                                                                           |                               |                                                                    |                                                                       |                                      |                                            |                                                             |  |  |  |
|       |                |                           | Esta tela exibe a situação d                                                                                                    | sta tela exibe a situação do cadastro de todas as escolas do estado ou município e seus(suas) respectivos(a)s diretores(as). |                                                                                                    |                               |                                                                    |                                                                       |                                      |                                            |                                                             |  |  |  |
|       |                |                           | Utilize os filtros abaixo para localizar o cadastro de um(a) diretor(a) uma escola ou de um grupo de diretores(as).Caso não tenha sido atribuído um(a) diretor(a)<br>para aiguma escola, clique em "Inserir Diretor/Escola", preencha os campos e clique em "Salvar". Nas lembre-se: cada escola só poderá ter um(a) diretor(a)<br>cadastrado. Caso a escola não possua diretor(a), a Secretaria deve designar um representante que possa acessar o PDE interativo (e que não seja diretor(a)<br>outra escola). |                                                                                                    |                                                                                                    |                               |                                                                    |                                                                       |                                      |                                            |                                                             |  |  |  |
|       |                | Código INEP:              | aso o cadastro do diretor esteja "Pendente" ou "Bloqueado", clique no ícone ao lado do nome e, na tela seguinte, confirme os dados, clique em "Ativo" e depois<br>m "Salvar".                                                                                                    |                                                                                                    |                                                                                                    |                               |                                                                    |                                                                       |                                      |                                            |                                                             |  |  |  |
|       |                |                           | ATENÇÃO: Em todos os est<br>diretores(as) da rede ao PE<br>escola priorizada pelo PDE<br>que possuem o perfil "Equip                                                                                                    | ados e nos municípios<br>E Interativo só poderá<br>Escola, os cadastros e<br>e Municipal" e "Equipe                          | que possuem pelo meno<br>o ser gerenciados pela e<br>e acessos de todos(as) o<br>Municipal Aprovação". | is uma<br>quipe c<br>os(as) ( | escola priorizada p<br>lo Comitê de Anális<br>liretores(as) da rec | elo PDE Escola, os ca<br>e e Aprovação. Nos n<br>de só poderão gerenc | dastros e<br>nunicípios<br>iados pel | e acessos d<br>s que não po<br>los membros | le todos(as) os(as)<br>ossuem nenhuma<br>s da equipe do PAR |  |  |  |
|       |                | Código INEP:              |                                                                                                    |                                                                                                    |                                                                                                    |                               |                                                                    |                                                                       |                                      |                                            |                                                             |  |  |  |
|       |                | Nome da Escola:           |                                                                                                    |                                                                                                    |                                                                                                    |                               |                                                                    |                                                                       |                                      |                                            |                                                             |  |  |  |
|       |                | Tipo de Esfera da Escola: | Selecione ⊻                                                                                                    |                                                                                                    |                                                                                                    |                               |                                                                    |                                                                       |                                      |                                            |                                                             |  |  |  |
|       |                | Programas:                | Sem PDE Escola 💌                                                                                                    |                                                                                                    |                                                                                                    |                               |                                                                    |                                                                       |                                      |                                            |                                                             |  |  |  |
|       |                | Diretor:                  | Selecione                                                                                                    | ~                                                                                                    |                                                                                                    |                               |                                                                    |                                                                       |                                      |                                            |                                                             |  |  |  |
|       |                | CPF do Diretor:           |                                                                                                    |                                                                                                    |                                                                                                    |                               |                                                                    |                                                                       |                                      |                                            |                                                             |  |  |  |
|       |                | Nome do Diretor:          |                                                                                                    |                                                                                                    |                                                                                                    |                               |                                                                    |                                                                       |                                      |                                            |                                                             |  |  |  |
|       |                | Estado:                   | Acre                                                                                                    | r                                                                                                    |                                                                                                    |                               |                                                                    |                                                                       |                                      |                                            |                                                             |  |  |  |
|       |                | Município:                | Selecione                                                                                                    | ~                                                                                                    |                                                                                                    |                               |                                                                    |                                                                       |                                      |                                            |                                                             |  |  |  |
|       |                | Status Geral do Usuário:  |                                                                                                    |                                                                                                    |                                                                                                    |                               |                                                                    |                                                                       |                                      |                                            |                                                             |  |  |  |
|       |                |                           | Pesquisar Ver Too                                                                                                    | los                                                                                                    |                                                                                                    |                               |                                                                    |                                                                       |                                      |                                            |                                                             |  |  |  |
| Ação  | Código INEP    | Nome da                   | a Escola                                                                                                    | Esfera da Escola                                                                                                    | Município                                                                                              | UF                            | CPF do Diretor                                                     | Nome do Diretor                                                       | E-mail                               | Status                                     | Tem PDE Escola                                              |  |  |  |
| -     | 12030457 E     | SC RAIDIR LEITAO          |                                                                                                    | Municipal                                                                                                    | Feijó                                                                                                  | AC                            |                                                                    |                                                                       |                                      | Pendente                                   | -                                                           |  |  |  |
| -     | 12019275 E     | SC INDIGENA SALAO         |                                                                                                    | Estadual                                                                                                    | Santa Rosa do Purus                                                                                    | AC                            |                                                                    |                                                                       |                                      | Pendente                                   | -                                                           |  |  |  |
| -     | 12016608 E     | SC MARIA DA ANUNCIACAO    | DE PAULA MOREIRA                                                                                                    | Municipal                                                                                                    | Brasiléia                                                                                              | AC                            |                                                                    |                                                                       |                                      | Pendente                                   | -                                                           |  |  |  |
| TA LA |                |                           |                                                                                                    | 2.2.1.1.1                                                                                                    |                                                                                                    | 122                           |                                                                    |                                                                       |                                      | 120 V 18                                   |                                                             |  |  |  |

Tela 5.3

No momento em que for clicado o símbolo "Editar" 2, aparecerá a tela "Cadastro de Diretores". Neste caso, o sistema exibirá os dados da escola escolhida e será necessário preencher apenas as informações do campo "Dados do Diretor". Neste caso, é necessário executar quatro procedimentos:

- 1. Preencher os dados do diretor começando pelo CPF. Ao inserir os 11 dígitos do CPF clique na tecla "Tab" do seu computador. O sistema exibirá automaticamente o nome do diretor.
- 2. Digitar o e-mail particular do diretor dedicando atenção especial a esta informação, pois será para este e-mail que será enviada a senha de acesso ao PDE Interativo. É necessário confirmar este e-mail.
- 3. Clicar em "Ativo" para possibilitar o acesso ao sistema.
- 4. Clicar em "Salvar" para finalizar a ativação do cadastro.

| Principal 🔌 Relatórios 🥥 S               | istema 😮 Sair                                                           |  |  |  |  |  |  |
|------------------------------------------|-------------------------------------------------------------------------|--|--|--|--|--|--|
| Lista de Diretores Cadastro de Diretores |                                                                         |  |  |  |  |  |  |
|                                          | Cadastro de Diretores                                                   |  |  |  |  |  |  |
|                                          |                                                                         |  |  |  |  |  |  |
|                                          | Dados da Escola                                                         |  |  |  |  |  |  |
| Código INEP:                             |                                                                         |  |  |  |  |  |  |
| Nome da Escola.                          | Municipal                                                               |  |  |  |  |  |  |
| l ocelização:                            | Pural                                                                   |  |  |  |  |  |  |
| Endereco:                                | BAIXO RIO ENVIRA COMUNIDADE FOZ DO JURUPARI                             |  |  |  |  |  |  |
| Número:                                  |                                                                         |  |  |  |  |  |  |
| Complemento:                             |                                                                         |  |  |  |  |  |  |
| Bairro:                                  |                                                                         |  |  |  |  |  |  |
| CEP:                                     | 69.960-000                                                              |  |  |  |  |  |  |
| Município:                               | Feijó                                                                   |  |  |  |  |  |  |
| Estado:                                  | AC                                                                      |  |  |  |  |  |  |
|                                          | Dados do Diretor                                                        |  |  |  |  |  |  |
| CPF:                                     |                                                                         |  |  |  |  |  |  |
| Nome:                                    |                                                                         |  |  |  |  |  |  |
| Gênero:                                  |                                                                         |  |  |  |  |  |  |
| E-mail:                                  |                                                                         |  |  |  |  |  |  |
| Confirme o E-mail:                       |                                                                         |  |  |  |  |  |  |
| Telefone:                                |                                                                         |  |  |  |  |  |  |
| Status Geral do Usuário:                 | Ativo O Pendente O Bloqueado                                            |  |  |  |  |  |  |
| Enviar E-mail para Usuário:              | Clique aqui para preencher o e-mail                                     |  |  |  |  |  |  |
| Reenviar Senha para Usuário:             | 🔿 Sim 💿 Não 🔲 Alterar a senha do usuário para a senha padrão: simecdti. |  |  |  |  |  |  |
| Justificativa:                           |                                                                         |  |  |  |  |  |  |
|                                          | 250 máximo de cyratteres<br>Salvar Voltar                               |  |  |  |  |  |  |

Tela 5.4

Ao clicar em "Salvar" o sistema informa "Operação realizada com sucesso". Clique em "OK" e veja que o sistema reexibirá a tela de cadastro em branco. Para continuar ativando o cadastro de outros diretores, é necessário clicar na aba "Lista de diretores", conforme figura abaixo.

| Principal        | 4. | Relatórios       | ٢         | Sistema       | O | Sair |                       |
|------------------|----|------------------|-----------|---------------|---|------|-----------------------|
| Lista de Diretor | es | Cadastro de Dire | etores    |               |   |      |                       |
|                  |    | ~                |           |               |   |      | Cadastro de Diretores |
|                  |    |                  |           |               |   |      |                       |
|                  |    |                  |           |               |   |      | Dados da Escola       |
|                  |    |                  | -Dave Del | rp. Lucopoour | 2 | 4    |                       |

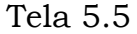

Outra forma de cadastrar diretores é clicar em "Principal", escolher a opção "Lista de diretores" e clicar na opção "Inserir diretor/ escola". Neste caso, o sistema também abrirá a tela "Cadastro de Diretores", mas será necessário preencher todos os campos, ou seja, os dados da escola e os dados do diretor.

| PDEI    | nterativo  | Freedo      | State Mills     |                   | W. MILLY PALS | is the are say   |               |     |                | ALAN MUTALIN MUTANI MUTALI              | Contraction of the       |
|---------|------------|-------------|-----------------|-------------------|---------------|------------------|---------------|-----|----------------|-----------------------------------------|--------------------------|
| ŵ I     | Principal  | 0           | Sistema         | 8 Sair            |               |                  |               |     |                |                                         |                          |
| .ista d | le Diretor | es          |                 |                   |               |                  |               |     |                |                                         |                          |
| .ista d | le Escolas | 5           | Cadastro de Dir | etores            |               |                  |               |     |                |                                         |                          |
|         |            |             | 1               |                   |               |                  | List          | a d | e Diretores    |                                         |                          |
|         |            |             |                 |                   |               |                  |               |     | 2              |                                         |                          |
|         |            |             |                 | Código INEP:      |               |                  |               |     |                |                                         |                          |
|         |            |             |                 | Nome da Escola:   |               | <u></u>          |               |     |                |                                         |                          |
|         |            |             | Tipo de l       | Esfera da Escola: | Municipal     | ·                |               |     |                |                                         |                          |
|         |            |             |                 | CPF do Diretor:   |               |                  |               |     |                |                                         |                          |
|         |            |             |                 | Nome do Diretor:  |               |                  |               |     |                |                                         |                          |
|         |            |             |                 | Estado:           | Mato Grosso   | •                |               |     |                |                                         |                          |
|         |            |             |                 | Município:        | Várzea Grande |                  | •             |     |                |                                         |                          |
|         |            |             | Status (        | Geral do Usuário: | Ativo O       | Pendente 🔘 Blog  | ueado         |     |                |                                         |                          |
|         |            |             | 4               |                   | Pesquisar     | Ver Todos        |               |     |                |                                         |                          |
| ŀ       | Inserir Di | iretor / Es | cola            |                   |               |                  |               |     |                |                                         |                          |
| A       | ção Códig  | INEP        | N               | ome da Escola     |               | Esfera da Escola | Município     | UF  | CPF do Diretor | Nome do Diretor                         | E-mail                   |
| -       | 51         | 1088967 E   | MEB ADVOGADO    | OSMAR MILAN CA    | APILE         | Municipal        | Várzea Grande | MT  | 10915664100    | EUNICE DA SILVA ARAUJO                  | diretoraeunice@globo.co  |
| -       | *          |             |                 |                   |               | N/A              | Várzea Grande | MT  | 57133255120    | FRANCISLENE DE CAMPOS COELHO E OLIVEIRA | franci.camposoliveira@gr |
| -       | 51         | 1116804 E   | MEB PROF® MARIA | PEDROSA DE N      | IRANDA        | Municipal        | Várzea Grande | MT  | 23220805191    | MARIA TERESINHA LEITE DA SILVA OLIVEIRA | mariateresinha_oliveira@ |
| -       | 51         | 1042452 E   | MEB PROF® IRENI | CE GODOY DE CA    | AMPOS E SILVA | Municipal        | Várzea Grande | MT  | 34668900125    | MANOELINA CAMPOS DA COSTA               | escolairenicegodoy-vg@u  |
| -       | ×          |             |                 |                   |               | N/A              | Várzea Grande | МТ  | 32944101153    | ALBERTINO JOSE DA SILVA FILHO           | tinoeegomes@gmail.com    |

Tela 5.6

Ao clicar no link "Inserir diretor/ escola", a tela de cadastro aparecerá em branco. Para escolher a escola, informe o código INEP da escola e clique na tecla "Tab" do seu computador. O sistema informará automaticamente os dados da escola. Se não souber o código INEP, clique sobre a palavra "Pesquisar", localizada ao lado do espaço relativo ao código INEP. Neste momento, o sistema exibirá uma pequena tela com a relação de escolas priorizadas naquele município/ estado, para que seja selecionada a escola do diretor cujo cadastro está sendo feito.

| SIN<br>(m) http://www.sinking.com/sinking/sinking/sink | /IEC - Sis<br>p://simec/p | tema Integrado de I<br>deinterativo/pdeinterat        | Monitora   | amento           | ncipal |                                                                                   |
|----------------------------------------------------------------------------------------------------|---------------------------|-------------------------------------------------------|------------|------------------|--------|-----------------------------------------------------------------------------------|
|                                                                                                    |                           | Pesquisar Esc                                         | ola        |                  |        |                                                                                   |
|                                                                                                    | Nome da<br>Escola:        |                                                       |            |                  |        |                                                                                   |
|                                                                                                    | Tipo de<br>Órgão:         | Selecione 💌                                           |            |                  |        | Cadastro de Diretores                                                             |
| N                                                                                                    | Estado:<br>Município:     | Mato Grosso 💽<br>Várzea Grande                        |            | •                |        | Dados da Escola                                                                   |
| Ação                                                                                                    | Código                    | Pesquisar Fec                                         | Esfera     | Município        | UF     | Pesquisar                                                                         |
| 0                                                                                                    | 51116804                  | EMEB PROF <sup>a</sup> MARIA<br>PEDROSA DE<br>MIRANDA | Municipal  | Várzea<br>Grande | мт     |                                                                                   |
| 0                                                                                                    | 51087138                  | EMEB SENHORA<br>DIRCE LEITE DE<br>CAMPOS              | Municipal  | Várzea<br>Grande | мт     |                                                                                   |
| 0                                                                                                    | 51042444                  | EMEB MARIO<br>ANTUNES DE<br>ALMEIDA                   | Municipal  | Várzea<br>Grande | мт     | 11 k²                                                                             |
| 0                                                                                                    | 51042452                  | EMEB PROF® IRENICE<br>GODOY DE CAMPOS E<br>SILVA      | Municipal  | Várzea<br>Grande | мт     | Dados do Diretor                                                                  |
| Concluí                                                                                                    | do                        |                                                       |            |                  |        |                                                                                   |
|                                                                                                    |                           |                                                       |            | Gênero:          |        |                                                                                   |
|                                                                                                    |                           |                                                       |            | E-mail:          |        | • 🕖                                                                               |
|                                                                                                    |                           |                                                       | Confirme   | e o E-mail:      |        |                                                                                   |
|                                                                                                    |                           |                                                       |            | Telefone:        | _      |                                                                                   |
|                                                                                                    |                           | Stat                                                  | E-mail par | o Usuário:       | Cliq   | vo U Pendente U Bloqueado                                                         |
|                                                                                                    |                           | Reenviar                                              | Senha par  | a Usuário:       |        | <ul> <li>Não - Alterar a senha do usuário para a senha padrão: escola.</li> </ul> |
|                                                                                                    |                           |                                                       |            |                  |        |                                                                                   |

Tela 5.7

Quando a escola relativa ao Diretor for selecionada, o sistema fechará a pequena tela e transportará os dados da escola selecionada para a tela "Cadastro de Diretores". As informações da escola são obtidas a partir do Censo Escolar de 2010. Em seguida, é necessário executar quatro procedimentos:

- 1. Preencher os dados do diretor começando pelo CPF. Ao inserir os 11 dígitos do CPF clique na tecla "Tab" do seu computador. O sistema exibirá automaticamente o nome do diretor.
- 2. Digitar o e-mail particular do diretor dedicando atenção especial a esta informação, pois será para este e-mail que será enviada a senha de acesso ao PDE Interativo. É necessário confirmar este e-mail.
- 3. Clicar em "Ativo" para possibilitar o acesso ao sistema.
- 4. Clicar em "Salvar" para finalizar a ativação do cadastro.

Pronto! O cadastro do diretor está ativado e a escola foi atribuída a ele. A partir daí, o diretor receberá no e-mail cadastrado uma mensagem automática enviada pelo SIMEC, informando a senha de acesso. Se a senha enviada não for encontrada, recomenda-se procurá-la no lixo eletrônico, na caixa de Spam do e-mail cadastrado ou repositório similar do provedor de e-mail. Se mesmo assim a senha não for encontrada, é necessário que os técnicos da Secretaria atribuam uma senha-padrão, cujas orientações estão na Parte V deste Manual.

Em caso de dúvida, entre em contato com a equipe do MEC pelo e-mail <u>pdeescola@mec.gov.br</u> ou pelo telefone 0800 616161 (opção 6, subopção 1).